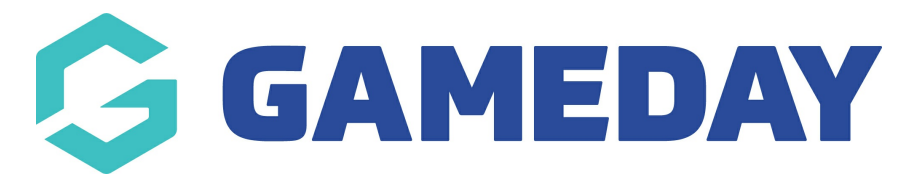

# How do I modify my default team list?

Last Modified on 19/11/2024 2:30 pm AEDT

### **Overview**

As a Passport administrator at Team-level or above, you can modify the default team list for an individual team, allowing you to auto-select players in matches based on your default team list

## Step-by-Step

#### Step 1: Navigate to the Team dashboard

If you're logged in at a level above the Team database (I.e. Club/Association level), drill down to the team database by selecting **Teams** > **View** the relevant team

#### Step 2: Modify the Team List

From the Team dashboard, select Members > MODIFY TEAM LIST

#### Step 3: Auto-assign players to matches

Now that you've set your team list, you can auto-assign your players in specific matches by going to **Competitions** > **Match Results** > Find a match with this team playing and select **Pre Game** > **Auto Select Players** > Select the **PLAYERS REGISTERED TO THIS TEAM** option

### Watch

Your browser does not support HTML5 video.